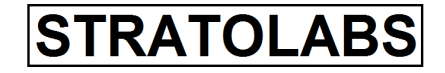

# Contents

| 1 Abstrakt                | 2 |
|---------------------------|---|
| 2 Menüführung             | 3 |
| 2.1 File                  |   |
| 2.2 Edit                  | 4 |
| 2.3 View                  | 5 |
| 2.4 Options               | 6 |
| 2.5 ?                     | 7 |
| 3 Application Description | 8 |
| 3.1 Start Dialog.         | 8 |
| 3.2 Generate New Diary    |   |
| 3.3 Open Existant Diary   |   |
| 3.4 Edit an Entry         |   |
| 3.5 Entry Browser         |   |
| 3.6 Entry Reading         |   |
| 3.7 Statisticals.         |   |
|                           |   |

Application:DiaryBuild:Release 1 Version 4Date:05.08.13

## 1 Abstrakt

Diary ist eine Anwendung zum Führen eines Tagebuch, wie es von traditionellen auf Papier geführten Tagebüchern bekannt ist. Mit einer Installation der Anwendung ist es möglich, bis zu 200 Tagebücher an zu legen.,

Jedes Tagebuch nimmt dabei bis zu 30.000 Einträge auf.

Durch den Passwort Schutz bleiben die Inhalte sicher verwahrt.

Um einen Überblick über ein Tagebuch zu erhalten, gibt es in jedem Tagebuch eine statistische Auswertung.

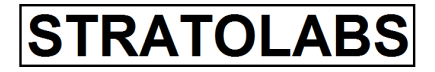

## 2 Menu Navigation

#### 2.1 File

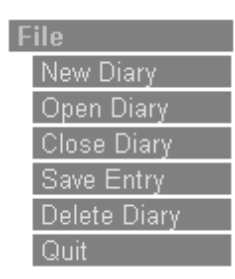

Im "File" Menü finden Sie die elementaren Funktionen der Anwendung. Mit "New Diary," legen Sie ein neues Tagebuch an, mit "Open Diary" öffnen Sie ein bestehendes auch neu angelegtes Tagebuch, mit "Close Diary" schliessen Sie ein Tagebuch, Mit "Save Entry" wird ein eingegebener Tagebucheintrag gespeichert, mit "Delete Diary" wird ein bestehendes und aktuell nicht geöffnetes Tagebuch komplett gelöscht.Mit "Quit" beenden Sie die Anwendung "Diary".

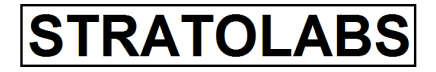

#### 2.2 Edit

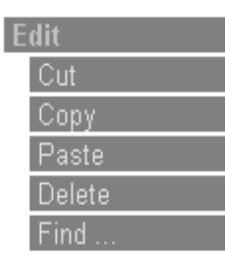

Im Menü "Edit" finden Sie die Funktionen zur Text Bearbeitung. Mit "Cut" wird der ausgewählte Text aus geschnitten, mit "Copy" wird der ausgewählte Text in die Zwischenablage kopiert, mit "Paste" wird der Inhalt der Zwischenablage an der aktuellen Cursor Position eingefügt, mit "Delete" wird der ausgewählte Text gelöscht. Mit "Find" wird eine Dialogbox zum Finden von Text geöffnet.

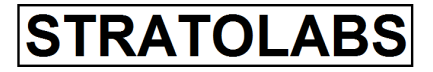

#### 2.3 View

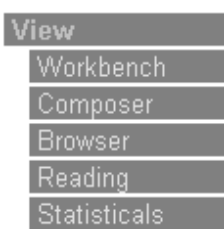

Unter dem Menü "View" liegen die verfügbaren Dialog der Anwendung. Unter "Workbench" navigieren Sie auf einen neutralen Dialog. Mit "Composer" können Sie einen neuen Eintrag ins Tagebuch eintragen. Unter "Browser" ersehen Sie eine Liste der vorhandenen Tagebuch Einträge. Unter "Reading" können Sie einen unter "Browser" ausgewählten Eintrag ansehen und durch die Summe der Einträge navigieren.

Unter "Statisticals" ersehen Sie eine Übersicht über das gerade geöffnete Tagebuch.

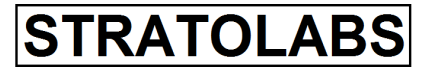

# 2.4 Options

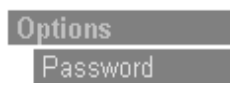

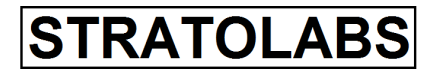

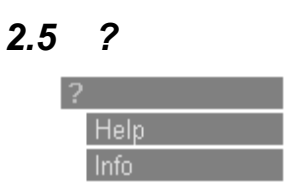

Im Menü "?" gibt es 2 Befehlsschältflächen: Mit "Help" öffnen Sie diese Hilfeseiten, welche im PDF-Format vorliegen und wozu Sie einen Acrobat Reader benötigen. Mit "Info" öffnen Sie den Informationsdialog, welcher wichtige Informationen zur Anwendung enthält.

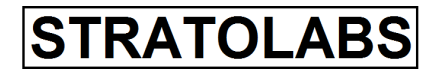

Application: Diary **Release 1 Version 4 Build:** Date: 05.08.13

# 3 Anwendungserklärung

**3.1** Startdialog Der Startdialog unterteilt sich in 4 Registerkarten:

Application:DiaryBuild:Release 1 Version 4Date:05.08.13

### 1. Wählen Sie Ihre Sprache

| Bitte wählen Sie Ihre Sprache                                                                                                    |
|----------------------------------------------------------------------------------------------------|
| STRATOLABS                                                                                                    |
| Diary 4                                                                                                    |
| ACHTUNG: Dieses Programm ist weltweit urheberrechtlich geschützt.<br>Unbefugte Vervielfältigung oder unbefugter Vertrieb dieses Programms                                                                 |
| oder eines Teils davon sind strafbar. Dies wird sowohl straf- als auch<br>zivilrechtlich verfolgt und kann schwere Strafe und Schadensersatz-<br>forderungen zur Folge haben.<br>Alle Rechte vorbehalten. |
| Copyright 2000-2013                                                                                                    |
| Language Licence Agreement Payment Info                                                                                                    |
| Please select Your language:                                                                                                    |
|                                                                                                    |
|                                                                                                    |
|                                                                                                    |
|                                                                                                    |
| Ok Abbrechen                                                                                                    |

In diesem Dialog wählen Sie die Sprache, in der Sie die Anwendung nutzen möchten.

Application:DiaryBuild:Release 1 Version 4Date:05.08.13

#### 2. Lizenzvereinbarungen

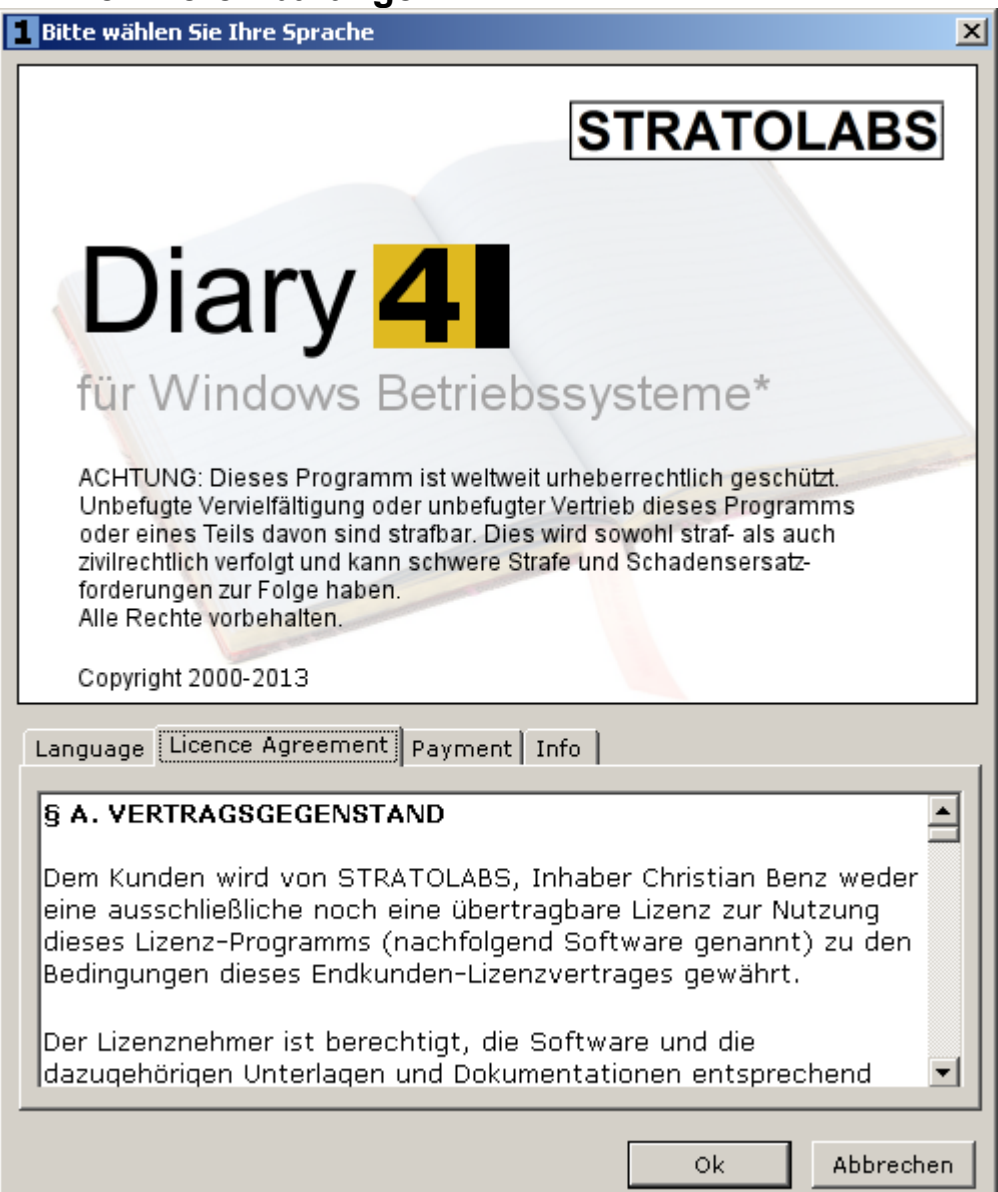

In diesem Dialog werden mit den Lizenzvereinbarungen wichtige Informationen angezeigt, die Sie lesen müssen, damit Sie die Anwendung verwenden können.

## 3. Bezahlung

Application:DiaryBuild:Release 1 Version 4Date:05.08.13

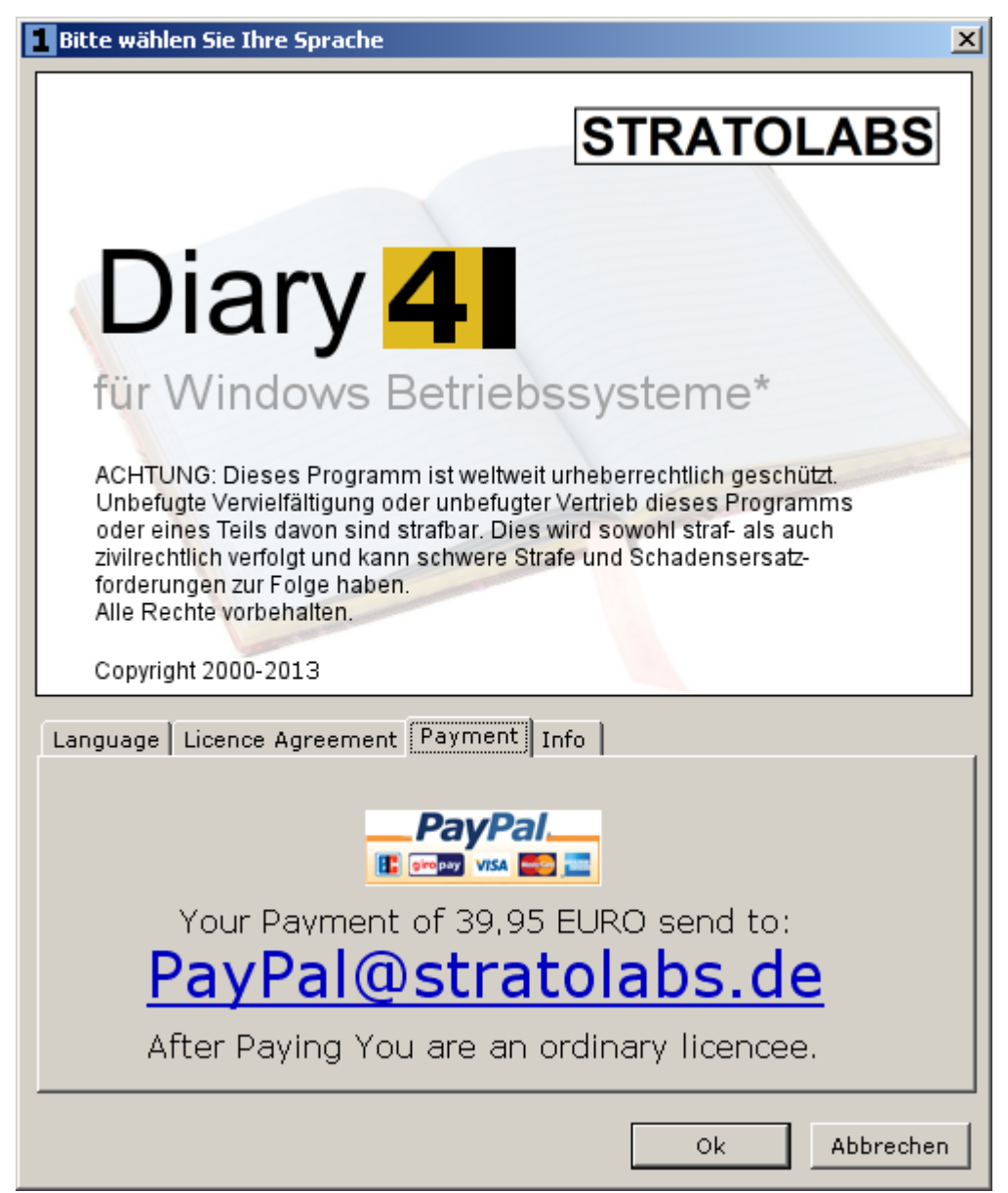

Diese Anwendung ist kostenpflichtig! Bezahlen können Sie sicher und bequem mit PayPal. Bezahlen Sie nur an <u>PayPal@stratolabs.de</u>

Application:DiaryBuild:Release 1 Version 4Date:05.08.13

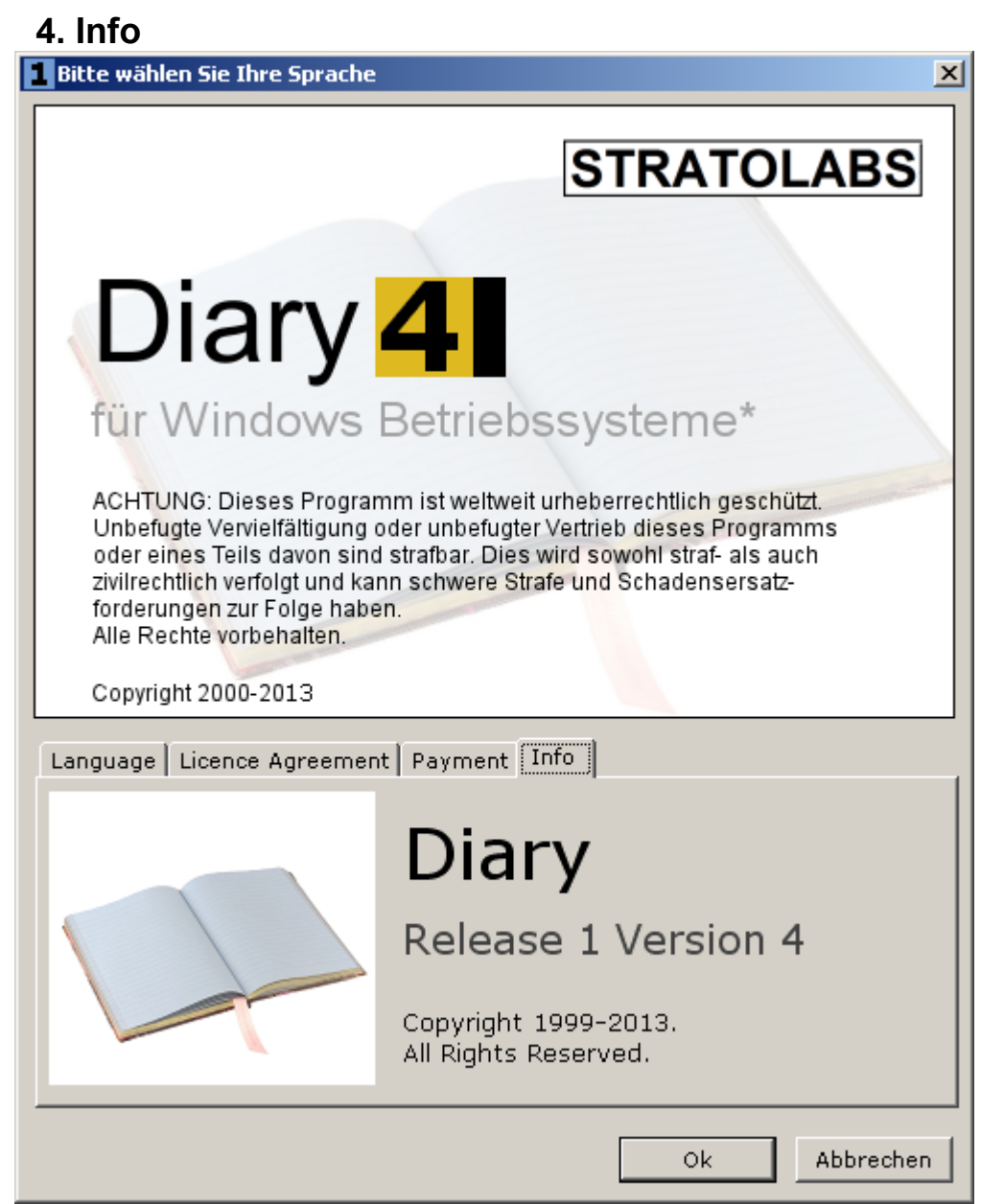

Der Informationsdialog zeigt ebenfalls wichtige Daten an.

Application:DiaryBuild:Release 1 Version 4Date:05.08.13

#### 5. Schaltfläche "Ok"

| Bitte wählen Sie Ihre Sprache                                                                                                    |
|----------------------------------------------------------------------------------------------------|
| STRATOLABS                                                                                                    |
| Diary 4                                                                                                    |
| ACHTUNG: Dieses Programm ist weltweit urheberrechtlich geschützt.<br>Unbefugte Vervielfältigung oder unbefugter Vertrieb dieses Programms<br>oder eines Teils davon sind strafbar. Dies wird sowohl straf- als auch<br>zivilrechtlich verfolgt und kann schwere Strafe und Schadensersatz-<br>forderungen zur Folge haben.<br>Alle Rechte vorbehalten. |
| Copyright 2000-2013                                                                                                    |
| Language Licence Agreement Payment Info                                                                                                    |
| Please select Your language:                                                                                                    |
|                                                                                                    |
|                                                                                                    |
|                                                                                                    |
|                                                                                                    |
|                                                                                                    |
| Ok Abbrechen                                                                                                    |

Mit der Schaltfläche "Ok" beginnen Sie mit der Anwendung.

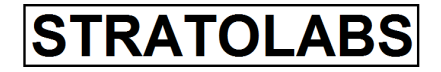

3.2 Neues Tagbuch anlegen

| STRATOLAB5 - Diary Version 4.0                                                                                                    |                                                                            |                                                                                                    |  |
|----------------------------------------------------------------------------------------------------|----------------------------------------------------------------------------|----------------------------------------------------------------------------------------------------|--|
| File Edit View Options Window ?                                                                                                    |                                                                            |                                                                                                    |  |
| STRATOLABS - Diary Version 4.0<br>File Edit View Options Window ?<br>Diary Workbench<br>File<br>New Diary<br>Open Diary<br>Close Diary<br>Save Entry<br>Delete Diary<br>Quit<br>Edit<br>Cut<br>Copy<br>Paste<br>Delete<br>Find<br>View<br>Workbench | Create New Diary Create New Diary Owner: Diary Title:                      | Christian Benz<br>My Diary                                                                                                    |  |
| Find Find View Workbench Composer Browser Reading Statisticals Options Password ? Help Info                                                                                                    | Owner:<br>Diary Title:<br>Time of Begin:<br>Password:<br>Confirm Password: | Christian Benz         My Diary         10.08.2011 14:45:05         ********         ********         ********         Cancel         Create Diary |  |
|                                                                                                    |                                                                            |                                                                                                    |  |

In diesem Dialog geben Sie die Daten für ein neues Tagebuch ein und bestätigen Ihre Eingaben mit der Schaltfläche "Create Diary".

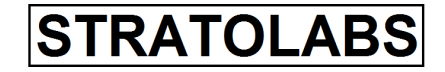

| Application: | Diary               |
|--------------|---------------------|
| Build:       | Release 1 Version 4 |
| Date:        | 05.08.13            |

### 3.3 Bestehendes Tagebuch öffnen

|   | Open Existant Diary |           |                |   |          |           |         |     |
|---|---------------------|-----------|----------------|---|----------|-----------|---------|-----|
| I | Open E              | xistant [ | Diary          |   |          |           |         |     |
|   |                     | Number    | Owner          |   | Title    |           |         | 1/1 |
|   | Diaries:            | 1         | Christian Benz |   | My Diary |           |         |     |
|   |                     |           |                |   |          |           |         |     |
|   |                     |           |                |   |          |           |         |     |
|   |                     |           |                |   |          |           |         |     |
|   |                     |           |                |   |          |           |         |     |
|   |                     |           |                |   |          |           |         |     |
|   |                     |           |                |   |          |           |         |     |
|   |                     |           |                | × | Cancel   | <b>\$</b> | Open Di | ary |

In diesem Dialog wählen Sie das Tagebuch aus, das Sie öffnen möchten und bestätigen Ihre Auswahl mit der Schaltfläche "Open Diary".

| 1 Enter Passwo | Enter Password       |  |  |  |  |  |
|----------------|----------------------|--|--|--|--|--|
| Enter Pass     | sword                |  |  |  |  |  |
|                |                      |  |  |  |  |  |
| Owner:         | Christian Benz       |  |  |  |  |  |
| Name:          | My Diary             |  |  |  |  |  |
| Password:      | *****                |  |  |  |  |  |
|                |                      |  |  |  |  |  |
|                | 🗙 Cancel 🐂 Check it! |  |  |  |  |  |
|                |                      |  |  |  |  |  |

Anschließend geben Sie das Passwort ein, welches Sie sich selbst für das Tagebuch vergeben haben und betätigen die Schaltfläche "Check it!", um das Tagebuch zu öffnen.

| Application: | Diary               |
|--------------|---------------------|
| Build:       | Release 1 Version 4 |
| Date:        | 05.08.13            |

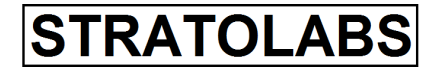

## 3.4 Eintrag editieren

| 1 STRATOLABS - Diary          | Version 4.0             |                              |                 |
|-------------------------------|-------------------------|------------------------------|-----------------|
| <u>File Edit View Options</u> | <u>W</u> indow <u>?</u> |                              |                 |
| Entry Compose                 | ər                      |                              |                 |
| File<br>New Diary             | Date/Time:              | 10.08.2011 14:53:00          | Entry Number: 1 |
| Open Diary<br>Close Diary     | Topic:                  |                              |                 |
| Save Entry<br>Delete Diary    | Entry:                  |                              | <u> </u>        |
| Quit<br>Edit                  |                         |                              |                 |
| Cut<br>Copy<br>Pacto          |                         |                              |                 |
| Delete<br>Find                |                         |                              |                 |
| View<br>Workbench             |                         |                              |                 |
| Composer<br>Browser           |                         |                              |                 |
| Reading<br>Statisticals       |                         |                              |                 |
| Password                      |                         |                              |                 |
| Help<br>Info                  |                         |                              |                 |
|                               |                         |                              |                 |
|                               |                         |                              |                 |
|                               |                         |                              | V               |
|                               | Wellness:               | healthy balanced ill none    |                 |
|                               | Love:                   | in love lucky love sick none | Save Entry      |
|                               |                         | Christian Benz Mv Dia        | rv //           |

In diesem Dialog haben Sie die Möglichkeit, einen neuen Eintrag ins Tagebuch einzugeben.

Neben dem Titel des Eintrags unter "Topic" geben Sie den Langtext dazu unter "Entry" ein. Auch haben Sie hier die Möglichkeit, Körperliches Wohlbefinden und Ihre Gesundheit zu bewerten.

Zum Speichern des Eintrags wählen Sie "Save Entry".

| Application: | Diary               |
|--------------|---------------------|
| Build:       | Release 1 Version 4 |
| Date:        | 05.08.13            |

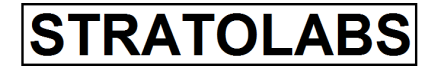

#### 3.5 Entry Browser

| <b>STRATOLABS - Diary</b><br>File Edit View Options                                                                                                    | Version 4.0<br>Window | 2      |               |        |                |                |          |   |            |
|----------------------------------------------------------------------------------------------------|-----------------------|--------|---------------|--------|----------------|----------------|----------|---|------------|
| Entry Browser                                                                                                    |                       |        |               |        |                |                |          |   |            |
| File                                                                                                    |                       | Number | Date/Time     | Торіс  |                |                |          |   |            |
| New Diary       Open Diary       Olse Diary       Save Entry       Delete Diary       Quit       Edit       Copy       Paste       Delete       Find       View       Workbench       Composer       Browser       Reading       Statisticals       Options       Password       ?       Help       Info | Entry:                |        | 10.08.2011 14 | :53:00 | My First Entry |                |          |   |            |
|                                                                                                    |                       |        |               |        |                |                |          | # | Show Entry |
|                                                                                                    |                       |        |               |        |                | Christian Benz | My Diary |   |            |

Im "Entry Browser" sehen Sie die Liste Ihrer Einträge, die Sie ins Tagebuch gemacht haben.

Durch einen Doppelklick mit der linken Maustaste auf einen Eintrag oder durch Auswahl eines Eintrags und bestätigen der Schaltfläche "Show Entry" können Sie den Eintrag nochmals lesen.

| Application: | Diary               |
|--------------|---------------------|
| Build:       | Release 1 Version 4 |
| Date:        | 05.08.13            |

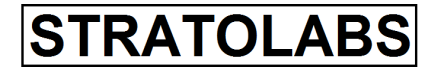

## 3.6 Entry Reading

| STRATOLAB5 - Diary Version 4.0 |            |                                    |          |  |  |  |  |  |  |  |
|--------------------------------|------------|------------------------------------|----------|--|--|--|--|--|--|--|
| Ele Edit View Options Window 2 |            |                                    |          |  |  |  |  |  |  |  |
| Entry Reading                  |            |                                    |          |  |  |  |  |  |  |  |
| File<br>New Diary              | Date/Time: | 10.08.2011 14:53:00 Entry Number:  | 1        |  |  |  |  |  |  |  |
| Open Diary<br>Close Diary      | Topic:     | My First Entry                     |          |  |  |  |  |  |  |  |
| Save Entry<br>Delete Diary     | Entry:     | My First Entry                     | <u> </u> |  |  |  |  |  |  |  |
| Quit<br>Edit                   |            |                                    |          |  |  |  |  |  |  |  |
| Cut<br>Copy                    |            |                                    |          |  |  |  |  |  |  |  |
| Paste<br>Delete                |            |                                    |          |  |  |  |  |  |  |  |
| Find<br>View                   |            |                                    |          |  |  |  |  |  |  |  |
| Workbench<br>Composer          |            |                                    |          |  |  |  |  |  |  |  |
| Browser<br>Reading             |            |                                    |          |  |  |  |  |  |  |  |
| Statisticals<br>Options        |            |                                    |          |  |  |  |  |  |  |  |
| Password<br>?                  |            |                                    |          |  |  |  |  |  |  |  |
| Help<br>Info                   |            |                                    |          |  |  |  |  |  |  |  |
|                                |            |                                    |          |  |  |  |  |  |  |  |
|                                |            |                                    |          |  |  |  |  |  |  |  |
|                                |            |                                    | <b>_</b> |  |  |  |  |  |  |  |
|                                | Wellness:  | healthy balanced ill none          | n        |  |  |  |  |  |  |  |
|                                | Love:      | in love lucky love sick none 🔏 Wor | kbench   |  |  |  |  |  |  |  |
|                                |            |                                    |          |  |  |  |  |  |  |  |
|                                |            | Christian Benz My Diary            | 6        |  |  |  |  |  |  |  |

Im Dialog "Entry Reading" können Sie einen Eintrag nochmals lesen.

Auch können Sie hier mit den Navigationstasten durch die Anzahl der Einträge stöbern.

| Application: | Diary               |
|--------------|---------------------|
| Build:       | Release 1 Version 4 |
| Date:        | 05.08.13            |

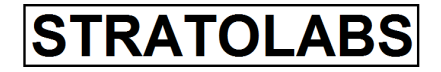

## 3.7 Statisticals

| STRATOLABS - Diary Version 4.0  |                                      |                     |                |             |  |  |  |  |
|---------------------------------|--------------------------------------|---------------------|----------------|-------------|--|--|--|--|
| File Edit Yiew Options Window ? |                                      |                     |                |             |  |  |  |  |
| Entry Statisticals              |                                      |                     |                |             |  |  |  |  |
|                                 |                                      |                     |                |             |  |  |  |  |
| File<br>New Diary               | Universal Data                       |                     |                |             |  |  |  |  |
| Open Diary                      | Number of Linnes.                    | •                   |                |             |  |  |  |  |
| Close Diary                     | Date of Building:                    | 10.08.2011 14:45:05 |                |             |  |  |  |  |
| Save Entry                      | Diary Owner:                         | Christian Benz      |                |             |  |  |  |  |
| Quit                            | Diary Title                          | My Diary            |                |             |  |  |  |  |
| Edit                            | Health Data                          |                     |                |             |  |  |  |  |
| Cut                             | Numer of healthy days:               | 0                   |                |             |  |  |  |  |
| Paste                           | Number of balanced days:             | 1                   |                |             |  |  |  |  |
| Delete                          | Number of III days:                  | U<br>N              |                |             |  |  |  |  |
| Find                            | none entered.                        |                     |                |             |  |  |  |  |
| Workhench                       |                                      |                     |                |             |  |  |  |  |
| Composer                        |                                      |                     |                |             |  |  |  |  |
| Browser                         | Love Data<br>Number of in love days: | 0                   |                |             |  |  |  |  |
| Reading                         | Number of lucky days:                | 1                   |                |             |  |  |  |  |
| Options                         | Number of love sick days:            | 0                   |                |             |  |  |  |  |
| Password                        | none entered:                        | 0                   |                |             |  |  |  |  |
| ?                               |                                      |                     |                |             |  |  |  |  |
| Help                            |                                      |                     |                |             |  |  |  |  |
|                                 |                                      |                     |                |             |  |  |  |  |
|                                 |                                      |                     |                |             |  |  |  |  |
|                                 |                                      |                     |                |             |  |  |  |  |
|                                 |                                      |                     |                |             |  |  |  |  |
|                                 |                                      |                     |                |             |  |  |  |  |
|                                 |                                      |                     |                |             |  |  |  |  |
|                                 |                                      |                     |                |             |  |  |  |  |
|                                 |                                      |                     |                |             |  |  |  |  |
|                                 |                                      |                     |                |             |  |  |  |  |
|                                 |                                      |                     | Christian Benz | Mv Diarv // |  |  |  |  |

Im Dialog "Statisticals" können Sie sich die allgemeinen Daten zum dem gerade geöffneten Tagebuch anzeigen lassen.